# عم CUCM ل نمآلا ريغ SCCP جمد نيوكت لاثم CUC

## تايوتحملا

<u>قمدق ملا</u> <u>قمدق ملا</u> <u>قمد من ال المال المال مال مال مال</u> <u>قمد ختسمل المال مال ولامل المال مال مال</u> <u>نيوك ملا</u> <u>مال منوك مل الم مال مال مال مال مال</u>

#### ەمدقملا

جمد ءارجإ دنټسملا اذه فصي Cisco Unified Communications Manager (CUCM) عم Cisco Unity Connection (CUC) اذه يف اذه يف (SCCP) تاملاكملا يف مكحتلل Skinny لوكوتورب مادختساب (SCCP) تاملاكملا يف مكحتلل . نمآ ريغ SCCP لماكت ،لاثملا.

# ةيساسألا تابلطتملا

#### تابلطتملا

:ةيلاتا عيضاوملاب ةفرعم كيدل نوكت نأب Cisco يصوت

- CUCM
- CUC

#### ةمدختسملا تانوكملا

ةيلاتلا ةيداملا تانوكملاو جماربلا تارادصإ ىلإ دنتسملا اذه يف ةدراولا تامولعملا دنتست

- ىلءأو CUCM 8.x •
- یلعأو CUC 8.x •

ةصاخ ةيلمعم ةئيب يف ةدوجوملا ةزهجألاا نم دنتسملا اذه يف ةدراولا تامولعملا ءاشنإ مت. تناك اذإ .(يضارتفا) حوسمم نيوكتب دنتسملا اذه يف ةمدختسُملا ةزهجألا عيمج تأدب رمأ يأل لمتحملا ريثأتلل كمهف نم دكأتف ،ليغشتلا ديق كتكبش.

#### نيوكتلا

CUCM ىلع نيوكتلا

يوتحي Steps in order to اذہ تمتأ .Unity Connection ل ذفانم ءاشنال جمدم جلاعم ىلع CUCM يوتحي ىلع ءانيم تقلخ CUCM:

جلاعم < يتوصلا ديربلا < ةمدقتملا تازيملا ىل لقتنا ،CUCM قرادا قحفص يف .1 قوطخلا نم يتوصلا ديربلا ذفنم Cisco.

|   | Advanced Features - Device - | Appl | ication 👻 User Management 👻 Bulk Admi |
|---|------------------------------|------|---------------------------------------|
| _ | Voice Mail<br>SAF<br>EMCC    |      | Cisco Voice Mail Port                 |
|   |                              |      | Cisco Voice Mail Port Wizard          |
|   |                              |      | Message Waiting                       |
|   | Cluster View                 |      | Voice Mail Pilot                      |
|   | Intercompany Media Services  | •    | Voice Mail Profile                    |
|   | Follbook                     |      |                                       |

.CiscoUM1 وه يضارتفالا دادعإلا .زاهج مسا رتخأ **.2 ةوطخلا** 

| Cisco Voice Mail Server                                     |          |
|-------------------------------------------------------------|----------|
| Add ports to a new Cisco Voice Mail Server using this name: | CiscoUM1 |
|                                                             |          |

عم 'VI' قاحلإب CUCM موقي Unity Connection ىلع ەسفن زاەجلا مسا مدختسأ :**قظحالم** Unity يف .كلذ ىلإ امو ،CiscoUM1-VI2 و Cisco UM1-VI1 ،لاثملا ليبس ىلع .ذفنملا مقر Connection موقي ال .CUC موقي ال .**CiscoUM1-VI** منأ ىلع زاەجلا مسا نيوكتب مق زاەجلا مساب

لصي ام ةجلاعم Unity Connection ل نكمي .ذفانملا ددع ددح ،ةلدسنملا ةمئاقلا نم **.3 ةوطخلا** دحاو مداخ ىلع اذفنم 255 ىلإ.

ىلإ ادانتسا انه ذفانملا ددع ددح .ذفنم صيخرت Unity Connection 8.x بلطتي :**قظحالم** ةدحولا لاصتا صيخرت يف قحاتملا ذفانملا.

دحلا دمتعي .ذفنم صيخرت ىلعألا تارادصإلاو x.9 Unity Connection نمضتي ال :**قظحالم** عجرا .((VM) ةيضارتفالاو ةيداملا ةزهجألاا) ةزهجألا نيوكت ىلع ذفانملا ددعل ىصقألا زاهجلا ىل قبسنلاب .قدحولا لاصتال قموعدملا ةيساسألا قمظنألا قمئاق دنتسم ىل ىلع قحاتملا ذفانملا نيمدختسملاب صاخلا OVA بلاق مقر رايخ ددحي ،يضارتفالا المتا المتا المتالية في المان المتالية موات **ثحبلا محاسم ءاعدتساو مزمجألا عمجتو فصولا لثم زامجلا تامولعم ريفوت .4 موطخلا** نمآ ريغ يتوص ديرب ذفنم يلع زامجلا ناماً فيرعت فلم نييعت عقوملاو.

Cisco Voice Mail Device Information

| Enter the device information for | r ports A Device Pool selection is required. The W | izard applies these |
|----------------------------------|----------------------------------------------------|---------------------|
| Device Information               |                                                    |                     |
| Description                      | UnityPorts                                         |                     |
| Device Pool*                     | Default                                            | 0                   |
| Calling Search Space             | < None >                                           | 0                   |
| AAR Calling Search Space         | < None >                                           | •                   |
| Location*                        | Hub_None                                           | 0                   |
| Device Security Mode*            | Non Secure Voice Mail Port                         |                     |
| Use Trusted Relay Point*         | Default                                            | 0                   |
|                                  |                                                    |                     |

ىلع .دحاو رادقمب ديزي ةيلات اذفانملل ذفنمل مقر .لوألا ذفنملا ليلد مقر لخدأ **.5 ةوطخلا** ىل 2001 نم يه ذفانملا ماقرأ .2001 ىلع **قيادبلا ليلد مقر** نييعت متي ،لاثملا ليبس 2005 ـ <del>مسق</del> نييعتب مق.

| Cisco Voice Mail Directory Numbers                             |                                          |                                |
|----------------------------------------------------------------|------------------------------------------|--------------------------------|
| Enter the directory number settings for<br>selected Partition. | r the new Cisco Voice Mail Server If a F | Partition is selected, you mus |
| Beginning Directory Number *                                   | 2001<br>number)                          | (ea                            |
| Partition                                                      | < None >                                 | 0                              |
| Calling Search Space                                           | < None >                                 | 0                              |
| AAR Group                                                      | < None >                                 | 0                              |
| Internal Caller ID Display                                     | VoiceMail                                |                                |
| Internal Caller ID Display (ASCII<br>format)                   | VoiceMail                                |                                |
| External Number Mask                                           |                                          |                                |
| • - indicates required item                                    |                                          |                                |

ةعومجمو ديدج لماكت اذه ،لااثملا يف .ةيلاتلا ةحفصلا يف بسانملا رايخلا ددح **.6 ةوطخلا .ةديدج دونب ةعومجم ىلا ليلدلا ماقرأ ةفاضا .معن** ددح .ةدوجوم ريغ طوطخ Do you want to add these directory numbers to a Line Group?

For using these ports, you need to add corresponding directory nur you decide to add it later, you can do so by using Line Group config

Yes. Add directory numbers to a new Line Group.

Yes. Add directory numbers to an existing Line Group.

No. I will add them later.

دونب ةعومجم مسا ريفوت **.7 ةوطخلا**.

| Line Group                                                |             |
|-----------------------------------------------------------|-------------|
| Enter the Line Group settings for Cisco Voice Mail Server |             |
| Line Group Name                                           | CiscoUM1-LG |
|                                                           |             |

اذإ .ةقباسلا تاوطخلا يف رفوتملا نيوكتلل اصخلم ةيلاتلا ةحفصلا رفوت **.8 ةوطخلا** دعب **زاجنا** ةقطقط .تارييغت ءارجإب مقو ةقباسلا ةحفصلا ىلإ عجرا ،تالكشم ةيأ كانه تناك ققحتلا.

#### Ready to Add Cisco Voice Mail Ports

The information shown below will be applied to the Cisco Voice Mail Ports being creat information shown is not correct, click the Back button to edit the information, or Can

| Cisco Voice Mail Device Informat | ion (apply to all ports)-  |
|----------------------------------|----------------------------|
| Number of Daris to Add           | 6 ( adding page )          |
| Number of Ports to Add           | o (adding ports )          |
| Cisco Voice Mail Server Name     | CiscoUM1                   |
| Description                      | UnityPorts                 |
| Device Pool                      | Default                    |
| Calling Search Space             | < None >                   |
| AAR Calling Search space         | < None >                   |
| Location                         | Hub_None                   |
| Device Security Mode             | Non Secure Voice Mail Port |
| Use Trusted Relay Point          | Default                    |
|                                  |                            |
| Directory Number Information     |                            |
| New Directory Numbers            | 2001 - 2005                |
| Partition                        | < None >                   |
| Calling Search Space             | < None >                   |
| AAR Group                        | < None >                   |
| Internal Caller ID Display       | VoiceMail                  |
| Internal Caller ID Display (ASC  | II format) VoiceMail       |
| External Number Mask             | < None >                   |
| Line Group                       | CiscoUM1-LG                |
|                                  |                            |
| Back 🕻 Finish 🕻                  |                            |

ةيلاتانا ةحفصلا ىلع ذفنملا ءاشنإ ةجيتن رەظت **.9 ةوطخلا**.

| Cisco Voice Mail Port Wizard Results                                                                                                    |
|----------------------------------------------------------------------------------------------------|
| Cisco Voice Mail Port Wizard Results  Successfully create device CiscoUM1-V11 Successfully create number plan 2001 Successfully create device CiscoUM1-V12 Successfully create device CiscoUM1-V12 Successfully create device CiscoUM1-V12 Successfully create device CiscoUM1-V13 Successfully create device CiscoUM1-V13 Successfully create device CiscoUM1-V13 Successfully create device CiscoUM1-V13 Successfully create device CiscoUM1-V13 Successfully create device CiscoUM1-V13 Successfully create device CiscoUM1-V13 Successfully create device CiscoUM1-V14 Successfully create device CiscoUM1-V14 Successfully create device CiscoUM1-V14 Successfully create device CiscoUM1-V14 Successfully create device CiscoUM1-V14 Successfully create device CiscoUM1-V14 Successfully create device CiscoUM1-V14 Successfully create device CiscoUM1-V15 Successfully create device CiscoUM1-V16 Successfully create device CiscoUM1-V16 Successfully create device CiscoUM1-V16 Successfully create device CiscoUM1-V16 Successfully create device CiscoUM1-V16 Successfully create device CiscoUM1-V16 Successfully create linegroup CiscoUM1-LG Successfully create linegroup ciscoUM1-LG Successfully create linegroup numplanmap for number plan(s) above and (new/existing) linegroup CiscoUM1-LG Successfully create linegroup numplanmap for number plan(s) above and (new/existing) linegroup CiscoUM1-LG Successfully create linegroup numplanmap for number plan(s) above and (new/existing) linegroup CiscoUM1-LG Successfully create linegroup numplanmap for number plan(s) above and (new/existing) linegroup CiscoUM1-LG Successfully create linegroup numplanmap for number plan(s) above and (new/existing) linegroup CiscoUM1-LG Successfully create linegroup numplanmap for number plan(s) above and (new/existing) linegroup CiscoUM1-LG Successfully create linegroup numplanmap for number plan(s) above and (new/existing) linegroup CiscoUM1-LG Successfully create linegroup numplanmap for number plan(s) above and (new/existing) linegroup CiscoUM1-LG Successfully create linegroup |
| (1) Add this Line Group to a new or existing Hunt List                                                                                                    |
| (2) Assign this Hunt List to a Hunt Pilot                                                                                                    |
| Return to Cisco Voice Mail Port Wizard start page.                                                                                                    |
| Go to Cisco Voice Mail Ports page                                                                                                    |

اءاشنإل ديصلا ةمئاق رايخ قوف رقنا .ةدراطم ةمئاق ىلإ طوطخلا ةعومجم ةفاضإ **.10 ةوطخلا** ةمئاق ىلإ **CiscoUM1-LG** طوطخلا ةعومجم ةفاضإ .ةدوجوم ةمئاق رتخأ وأ ةديدج ةدراطم ةمئاق ديصلا . قروصلا يف حضوم وه امك نيرايخلا حيتي ةدراطملا ةمئاق يف .Unity-HL ديصلا

| Status                                        |                         |   |
|-----------------------------------------------|-------------------------|---|
| U Status: Ready                               |                         |   |
| - Hunt List Information                       |                         |   |
| Device is trusted                             |                         |   |
| Name*                                         | Unity-HL                |   |
| Description                                   |                         |   |
| Cisco Unified Communications Manager Group*   | Default                 | 0 |
| Enable this Hunt List (change effective on Sa | ave; no reset required) |   |
| For Voice Mail Usage                          |                         |   |

وأ Hunt Pilot قوف رقنلااو جلاعملا ىلإ لاقتنالا امإ .ديصلل يبيرجت مقر نيوكت **.11 ةوطخلا** ةمئاق ددح Hunt Pilot ءاشنإل Hunt Pilot **> ديصلا/راسملا < تاملاكملا ميجوت** ىلإ لاقتنالاا ديصلا.

| Status<br>Status: Ready |          |                                                                                                    |       |
|-------------------------|----------|----------------------------------------------------------------------------------------------------|-------|
| -Pattern Definition -   |          |                                                                                                    |       |
| Hunt Pilot*             | 2000     |                                                                                                    |       |
| Route Partition         | < None > | Image: A start and a start a start |       |
| Description             |          |                                                                                                    |       |
| Numbering Plan          | < None > | 0                                                                                                    |       |
| Route Filter            | < None > | ٥                                                                                                    |       |
| MLPP Precedence*        | Default  | ۵                                                                                                    |       |
| Hunt List*              | Unity-HL | ٥                                                                                                    | (Edit |
| Call Pickup Group       | < None > | ٥                                                                                                    |       |
| Alerting Name           |          |                                                                                                    |       |
| ASCII Alerting Name     |          |                                                                                                    |       |

مقر ەسفن وە يرەاظلا زاەجلا ليلد مقر .يتوصلا ديربلل يبيرجت مقر نيوكت **.12 ةوطخلا يتوصلا ديربلا ليلد < يتوصلا ديربلا < ةمدقتملا تازيملا** ىلإ لقتنا .ديصلا ليلد ليلد / رايطلا مقر بلط نيمدختسملل نكمي .WK زاەجب صاخ ديدج يبيرجت مقر ةفاضإل قدحولا لاصتا ىلإ لوصولل MV تاملاكم ەيجوت.

| Voice Mail Pilot Inform | nation                          |   |
|-------------------------|---------------------------------|---|
| Voice Mail Pilot Number | 2000                            |   |
| Calling Search Space    | < None >                        | 0 |
| Description             |                                 |   |
| Make this the default   | Voice Mail Pilot for the system |   |

ةعباطلل يبيرجتلا زامجلا طبتري .يتوصلا ديربلا فيرعت فلم نيوكت **.13 ةوطخلا** يتوصلا ديربلا < ةمدقتملا تازيملا على لقتنا .يرماظلا زامجلا فيرعت فلمب ةيضارتفالا نرتقم MV فيرعت فلم .ديدج MV فيرعت فلم ةفاضإل **يتوصلا ديربلا فيرعت فلم <** ةلاسرلا رز علع طغضلا نيمدختسملل نكمي .مدختسملا فتاه علع (DN) طخ ليلد مقرب على Unity Connection.

| Voice Mail Profile Name* | Voicemail-Profile                 |   |
|--------------------------|-----------------------------------|---|
| Description              |                                   |   |
| Voice Mail Pilot**       | 2000/< None >                     | 0 |
| Voice Mail Box Mask      |                                   |   |
| Make this the default    | Voice Mail Profile for the System |   |

ىلإ لقتنا .ەليغشت فاقيإو (MWI) لئاسرلا راظتنا رشۇم ليغشت مقر نيوكت **.14 ةوطخلا** 

.MWI ماقرأ ءاشنإل **لئاسرلا راظتنا < يتوصلا ديربلا < ةمدقتملا تازيملا** 

| Ме   | ssage W            | aiting Number | s (1- | 2 of 2)        |
|------|--------------------|---------------|-------|----------------|
| Find | Message<br>Numbers | Waiting       | where | Directory Numb |
|      |                    |               |       | Directo        |
|      |                    | \$            | 299   | 8              |
|      |                    | \$            | 299   | 9              |

#### Cisco Unity Connection ىلع نيوكتلا

:CUC ىلع ءانيم تقلخ steps in order to اذہ تمتأ

رقنا .**فتاهلا ماظن < Telephony لـماكت تايلمع** ىلإ لـقتنا ،CUC ةرادإ ةحفص يف **.1 ةوطخلا** فتاهلا ماظن مسا ريفوتب مقو **ةفاضإ** قوف.

| Phone System       |            |
|--------------------|------------|
| Phone System Name* | Unity-SCCP |
| Save               |            |

تامولعم ضرعل .فتاهلا ماظن تايساساً ةحفص ىلع تايضارتفالا مادختساٍ متي **.2 ةوطخلا .ةحفصلا هذه < تاميلعت** ىلإ لقتنا ،فتاهلا ماظنل يفاضإلا نيوكتلا لوح

| Phone System Basics | (Unity-S   | CCP) |          |  |
|---------------------|------------|------|----------|--|
| Phone System Edit   | Refresh    | Help |          |  |
| Save Delete         | Previou    | Co   | ontents  |  |
| Phone System        |            | Th   | nis Page |  |
| Phone System Name*  | Unity-SCCP |      |          |  |
|                     |            |      |          |  |

ماظن ىلع AXL مداوخ نيوكتب مق ،CUC ىل CUC يمدختسم داريتسال [يرايتخ]] **.3 ةوطخلا** مداخ < ريرحت ىل لقتنا. فتاهل

| AXL Serve | rs               |              |            |      |  |
|-----------|------------------|--------------|------------|------|--|
| Delete S  | elected          | Add New      |            |      |  |
|           | Order            |              | IP Address | Port |  |
| 0         |                  | 10.106.98.95 | 8443       |      |  |
| Delete S  | elected Settings | Add New      |            |      |  |
| sername   |                  |              | þdmin      |      |  |
| assword   |                  |              |            |      |  |

ذفنملا مدختسأ .AXL ةمدخ ليغشتب نوموقي نيذلا نيكرتشملاو CUCM رشان ةفاضإب مق اذه يف .هل AXL راودأ نييعت مت (CUCM ىلع) قيبطت مدختسم وه مدختسملا مسا AWL الف راودألا ةفاك ىلع مدختسملا اذه يوتحي .CUCM لوؤسم مدختسم مادختسإ متي ،لاثملا يضارتفا لكشب

ةيولعلا ةيوازلا يف .فتاهلا ماظنل ةيساسألا ةحفصلا ىلا ىرخأ ةرم لقتنا **.4 ةوطخلا** ةطبترملا طباورلا ةمئاق نم **ذفانم ةعومجم ةفاضاٍ** ددح ،ىنميلا.

| Search Phone Sy | stems 🕨 Phone System Basics | (Unit | y-SCCP) |
|-----------------|-----------------------------|-------|---------|
| Related Links   | Add Port Group              | \$    | Go      |
|                 |                             |       |         |

ةئذاب قباطتت نأ بجي .ذفانملا ةعومجمل ضرع مسا ريفوت .ذفانم ةعومجم ءاشنإ **.5 ةوطخلا** ةقحال عم CUCM نيوكت نم .3 ةوطخلا يف رفوتملا يتوصلا ديربلا مداخ مسا عم انه زاهجلا ةئذاب ،CUC ىلع CUCM ىلع CiscoUM1 وه يتوصلا ديربلا مداخ مسا ،لاثملا اذه يف VI نم وه زامجلا

| Port Group                                                                 |                                         |              |
|----------------------------------------------------------------------------|-----------------------------------------|--------------|
| Display Name*                                                              | SCCP-PortGroup                          |              |
| Integration Method                                                         | SCCP (Skinny)                           |              |
| Device Name Prefix*                                                        | CiscoUM1-VI                             |              |
| Reset Status                                                               | Reset Not Require                       | Reset        |
| Message Waiting In<br>Enable Message MWI On Extension<br>MWI Off Extension | ndicator Settings<br>Waiting Indicators | 2998<br>2999 |

.CUC ةقباطمو CUCM ىلع MWI ماقرأ .MWI فاقيإو ليغشت ماقرأ ريفوت **.6 ةوطخلا** 

مسا وأ IPv4 ناونع لقح يف CUCM رشانب صاخلا فيضملا مسا/ناونع ريفوتب مق **.7 ةوطخلا ظفح** قوف رقناو فيضملا.

| MWI On Extension        | 2998 |              |  |  |  |  |  |  |
|-------------------------|------|--------------|--|--|--|--|--|--|
| MWI Off Extension       | 2999 |              |  |  |  |  |  |  |
| Primary Server Settings |      |              |  |  |  |  |  |  |
| IPv4 Address or Host    | Name | 10.106.98.95 |  |  |  |  |  |  |
| IPv6 Address or Host    | Name |              |  |  |  |  |  |  |
| Port                    |      | 2000         |  |  |  |  |  |  |
| TLS Port                |      | 2443         |  |  |  |  |  |  |
| Save                    |      |              |  |  |  |  |  |  |

الحاك مداوخ فضأو ةحفصلا سفن يف (مداخ) Server > (ريرحت) لقتنا 8. قوطخلا حال كل القتنا 8. قوطخلا حتام يل القتنا 2000 مداوخ فضأو قحفصلا سفن يف في الطعال المولي عنه مادختساب ليضفت ني عتب مق للطعال اليطختل قعومجمل السفن يف قيفاض لل ذفانملا ليجست متي اذكهو 2 و 1 ب اعوبتم قيلضفال الىلعا كل ع 0 رمألا يوتحي بلطل امقر ذفانمل اليجست متيساب متي مداخل الفوتم مداخل الما في مل الإ 0. رمأل امادختساب CUCM مداخ يل ذفانمل الي من المادختس المتي مداخل الفوتم مداخل الفي عن من الأل المادختس المالي ما في المال المال المول

|                                                                                                    | Order   | IPv4 Address or Host<br>Name | IPv6 Address or Host Name | Port | TLS Port | Server Type                          |  |  |  |
|----------------------------------------------------------------------------------------------------|---------|------------------------------|---------------------------|------|----------|--------------------------------------|--|--|--|
|                                                                                                    | 0       | 10.106.98.95                 |                           | 2000 | 2443     | Cisco Unified Communications Manager |  |  |  |
| Delete Selected       Add         Image: Comparison of the selected of the selected of the s |         |                              |                           |      |          |                                      |  |  |  |
| TFTP                                                                                                    | Servers |                              |                           |      |          |                                      |  |  |  |
| Delete Selected Add                                                                                                    |         |                              |                           |      |          |                                      |  |  |  |
| Order         IPv4 Address or Host Name         IPv6 Address or Host Name                                                                                                    |         |                              |                           |      |          |                                      |  |  |  |
|                                                                                                    | 0       | 10 106 98 95                 |                           |      |          |                                      |  |  |  |

يكل هرفوت دنع ابيترت ىلعألا Cisco نم ةدحوملا تالاصتالا ريدمب لاصتالا قداعا نم ققحت ذفانملا نإف ،الإو .ةرفوتم حبصت نأ درجمب ابيترت ىلعألاا CUCM مداخ ىلإ ذفانملا دوعت لقألا تاليضفتلا مداخ ىلإ قلجسم ىقبت.

.نميألاا يولعلاا نكرلاا يف **ةلصلا تاذ طباورلا** ةمئاق نم **ذفانم ةفاضإ** ىلإ لقتنا **.9 ةوطخلا** 

| Search Port Gr | oups | Þ  | Port Group Basics | (SC | CP-Por   | tGroup)    |
|----------------|------|----|-------------------|-----|----------|------------|
| Related Links  | Add  | Ро | rts               |     | <b>2</b> | G <u>o</u> |
|                |      |    |                   |     |          |            |

.CUCM ىلع ذفانملا اذه قباطي .ذفانملا ددع نيوكتب مق **.10 ةوطخلا** 

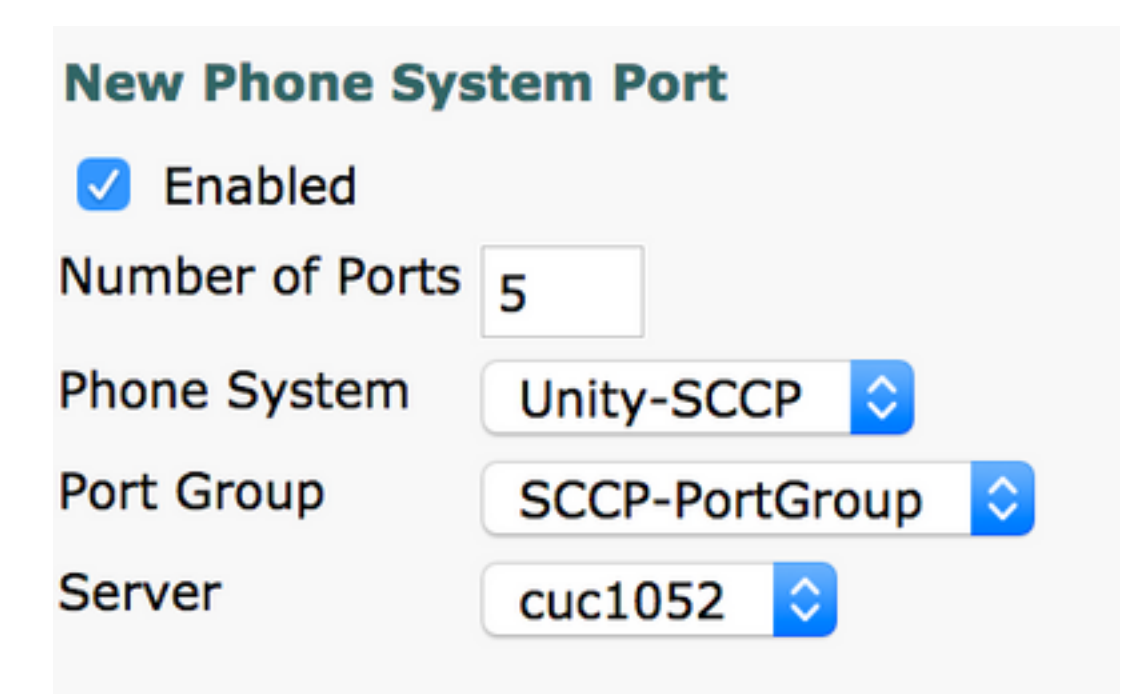

.مداخلاو ذفانملا ةعومجمو بسانملا فتاهلا ماظن ددح 11 ةوطخلا

.ذفانم ءاشنإب مقو Publisher CUC مداخ ددح ،**مداخلا** ةلدسنملا ةمئاقلا نم :**قظحالم** SCCP- ففانملا ةعومجم سفن ىلإلقتنا ،كرتشملل CUC مداخل ذفانم ةفاضإل نكرلا يف ةدوجوملا **قلصلا تاذ تاطابترالا** ةمئاق نم **ذفانم ةفاضإ** رتخاو PortGroup قمئاقلا نم كرتشملا مداخ رتخأ **،ديدجلا فتاهلا ماظن ذفنم قحفص** يف نميألا يولعلا كرتشملاو رشانلا ةدحو ذفانم ليجست متي ،ةقيرطلا هذه مادختساب .**مداخلا** قلدسنمل قعومجم عاشنإب مق ،كلذ نم الدب .زاهجلا مسا قئداب سفن مادختساب عاوس دح ىلع ذفانمل قضام الماد ترام الدب .زاهجلا مسا قئداب سفن مادختساب . مداخل القل مالا مالان ما المالا المالا المالات المالات المالا المالات المالات المالات المالي مالات المالات المالات المالات المالات المالات المالات المالات المالات المالات المالات المالات المالات المالات المالات المالات المالي المالات المالات المالات المالات المالات المالي المالات المالات المالات المالات المالات المالات المالات المالات المالات المالي المالات المالي المالات المالي المالات المالي المالات المالي المالات المالي المالي المالي المالي المالي المالي المالي المالي المالي المالي المالي المالي المالي المالي المالي المالي المالي المالي المالي المالي المالي المالي المالي المالي المالي المالي المالي المالي المالي المالي المالي المالي المالي المالي المالي المالي المالي المالي الترام المالي المالي

## ةحصلا نم ققحتلا

حيحص لكشب نيوكتلا لمع ديكأتل مسقلا اذه مدختسا.

درادإ ةحفص يف CUCM، د**يربلا < ةمدقتم ةزيم** ىلإ لقتنا CUCM، د**يربلا ذفانم < يتوصلا ديربلا < ةمدقتم ةزيم** ىل ذفنملا ليجست ديكأتل **يتوصلا**.

| Device Name 🕈 | Description | Device Pool | Device Security Mode       | Calling Search Space | Extension | Partition | Status                       | IPv4 Address |
|---------------|-------------|-------------|----------------------------|----------------------|-----------|-----------|------------------------------|--------------|
| CiscoUM1-VI1  | UnityPorts  | Default     | Non Secure Voice Mail Port |                      | 2001      |           | Registered with 10.106.98.95 | 10.127.226.5 |
| CiscoUM1-VI2  | UnityPorts  | Default     | Non Secure Voice Mail Port |                      | 2002      |           | Registered with 10.106.98.95 | 10.127.226.5 |
| CiscoUM1-VI3  | UnityPorts  | Default     | Non Secure Voice Mail Port |                      | 2003      |           | Registered with 10.106.98.95 | 10.127.226.5 |
| CiscoUM1-VI4  | UnityPorts  | Default     | Non Secure Voice Mail Port |                      | 2004      |           | Registered with 10.106.98.95 | 10.127.226.5 |
| CiscoUM1-VI5  | UnityPorts  | Default     | Non Secure Voice Mail Port |                      | 2005      |           | Registered with 10.106.98.95 | 10.127.226.5 |

# اهحالصإو ءاطخألا فاشكتسا

نيوكتلا اذهل اهحالصإو ءاطخألا فاشكتسال ةددحم تامولعم أَيلاح رفوتت ال.

ةمجرتاا مذه لوح

تمجرت Cisco تايان تايانق تال نم قعومجم مادختساب دنتسمل اذه Cisco تمجرت ملاعل العامي عيمج يف نيم دختسمل لمعد يوتحم ميدقت لقيرشبل و امك ققيقد نوكت نل قيل قمجرت لضفاً نأ قظعالم يجرُي .قصاخل امهتغلب Cisco ياخت .فرتحم مجرتم اممدقي يتل القيفارت عال قمجرت اعم ل احل اوه يل إ أم اد عوجرل اب يصوُتو تامجرت الاذة ققد نع اهتي لوئسم Systems الما يا إ أم الا عنه يل الان الانتيام الال الانتيال الانت الما